# Matchprint **Professional Server** for Xerox DocuColor 12 Printer/Copier

Windows 2000 Server Restore Instructions

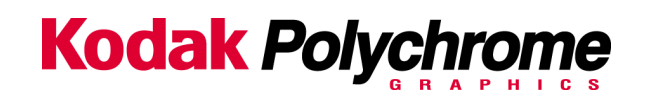

Trademarks

©2002 Kodak Polychrome Graphics. All Rights Reserved. Matchprint is a trademark of Kodak Polychrome Graphics. Kodak is a trademark of Eastman Kodak Company. All other trademarks and registered trademarks are the property of their respective owners. October 2002. Revision A, MPS v3.0

## **Overview**

This upgrade kit contains everything you need to upgrade your current system from **Windows NT** using **v2.x Matchprint Professional Server** software to **Windows 2000** using **v3.0 Matchprint Professional Server** software.

### **Upgrade Kit Contents**

This kit contains the following items:

- Upgrade Kit Instructions (these instructions)
- MPS v3.0 Ghost CD-ROM
- Norton Ghost Boot Floppy
- Windows 2000 Server Software with Product Key (license number) included.

**Important!** You must have all kit items prior to beginning the upgrade!

#### **Re-Ghost Instructions**

- 1. Insert the **Norton Ghost Boot floppy** disk, then power on the system.
- Insert the MPS v3.0 Ghost CD into the CD-ROM drive. Wait until the following About Symantec Ghost screen displays. At the About Symantec Ghost window, click OK. A menu screen displays.

| Abou | it Symantec Ghos        | -1                                                                                                    |
|------|-------------------------|----------------------------------------------------------------------------------------------------|
|      | Product<br>Manufacturer | Symantec Ghost 7.5 Corporate Edition<br>Symantec Corporation<br>Copyright (C) 1998-2001 Symantec Corp. All rights reserved. |
|      | Name<br>Company         | Kodak Polychrome Graphics<br>Kodak Polychrome Graphics                                                                      |
|      |                         |                                                                                                    |

3. At the menu, choose the following path: **Local > Disk > From Image** as shown below:

|          | Local           | Disk            | To <u>D</u> isk  |           |     |  |
|----------|-----------------|-----------------|------------------|-----------|-----|--|
|          | Been to peer    | Partition       | To <u>I</u> mage |           |     |  |
| Symanteo | Options<br>Quit | 2 <u>C</u> heck | Erom Image       | 2         |     |  |
|          |                 |                 |                  | (S symant | ec. |  |

4. At the Look In drop-down menu, select c:[Ghost\_00.1] CD Rom drive. In the lower portion of the window, select CDR00001.GHO file.

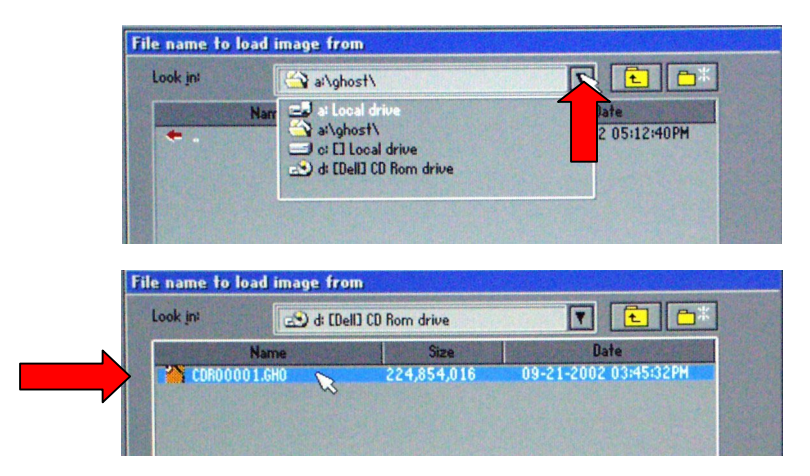

5. At the **Select local destination...** window select **Drive 1**, then select **OK**.

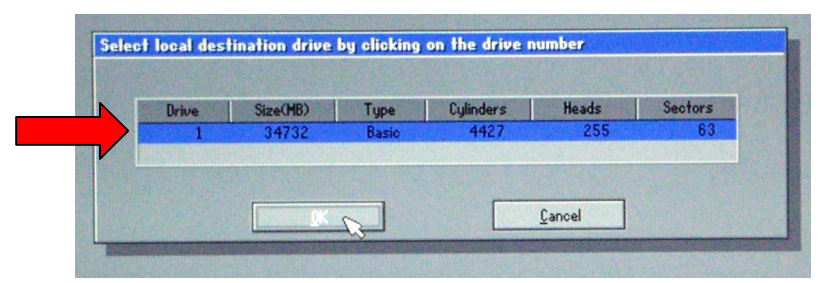

6. At the **Destination Drive Details** window, click **OK**.

| Part | Type ID    | Description | Label    | New Size | Old Size | Data Size |
|------|------------|-------------|----------|----------|----------|-----------|
| 1    | Primary 07 | NTFS        | DiskLoad | 34726    | 4094     | 2397      |
|      |            |             | Free     | 6        | 30638    |           |
|      |            |             | Total    | 34732    | 34732    | 2397      |
|      |            |             | 1        |          |          |           |

7. At the Question: **Proceed with disk load? Destination drive will be permanently overwritten**, select **Yes**.

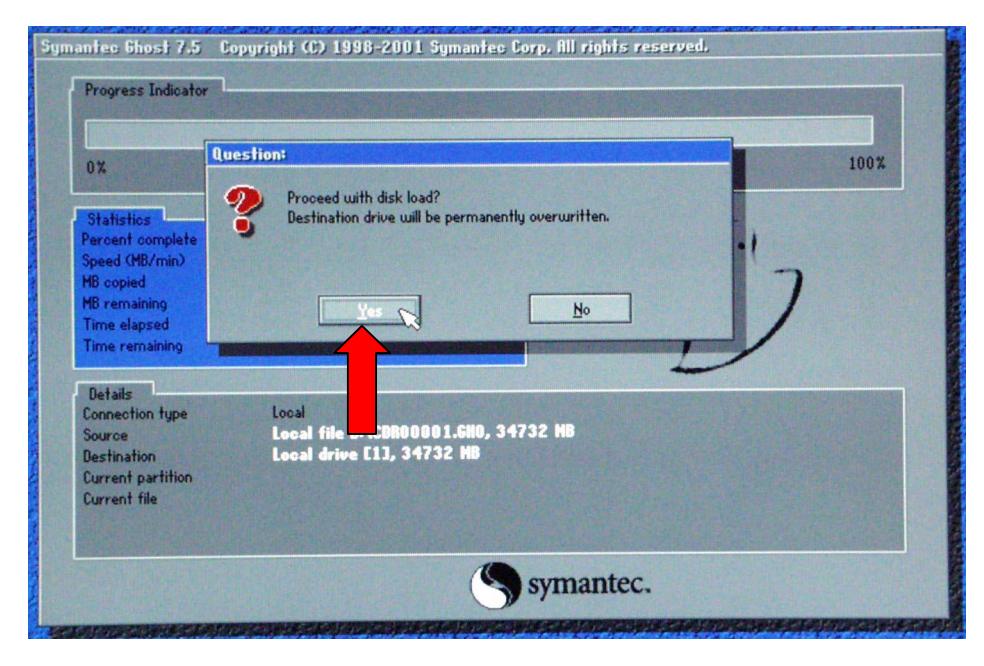

A progress screen displays:

| mantec Ghost 7.5 Co | opyright (C) 1998-2( | 001 Symantec Corp. All                                                                                                    | rights reserved.                        |               |
|---------------------|----------------------|----------------------------------------------------------------------------------------------------|-----------------------------------------|---------------|
| Progress Indicator  |                      |                                                                                                    |                                         |               |
|                     |                      |                                                                                                    |                                         |               |
| 0%                  | 25%                  | 50%                                                                                                    | 75%                                     | 100%          |
| CL ALLER DATE       | AVER LEASE           | a state and                                                                                                    |                                         |               |
| Percent complete    | 39                   |                                                                                                    | - [.]                                   |               |
| Sneed (MB/min)      | 226                  |                                                                                                    | ~                                       |               |
| MB copied           | 339                  |                                                                                                    |                                         | 7             |
| MB remaining        | 522                  |                                                                                                    |                                         |               |
| Time elapsed        | 1:30                 |                                                                                                    |                                         | /             |
| Time remaining      | 2:18                 |                                                                                                    | ) /                                     |               |
|                     |                      | States and the life of the life of the lif |                                         |               |
| Details             |                      |                                                                                                    | AND AND AND AND AND AND AND AND AND AND | STATES STATES |
| Connection type     | Local                | 00001 CH0 24722 HR                                                                                                    |                                         |               |
| Source              | Local tile U:\UU     | 94732 NR                                                                                                    |                                         |               |
| Destination         | Local grive LLJ,     | Sine 4004 MR Didd and                                                                                                    |                                         |               |
| Current partition   | 2017 CD2 ask         | , JIZE TO 3 T HD, DISKLOAD                                                                                                    |                                         |               |
| Current file        | COTT SPERGAD         |                                                                                                    |                                         |               |
|                     |                      |                                                                                                    |                                         |               |
|                     |                      | (S sym                                                                                                    | antec.                                  |               |
|                     |                      |                                                                                                    |                                         |               |

8. When the **Clone Complete** screen displays *eject the CD and floppy*. Click on **Reset Computer**.

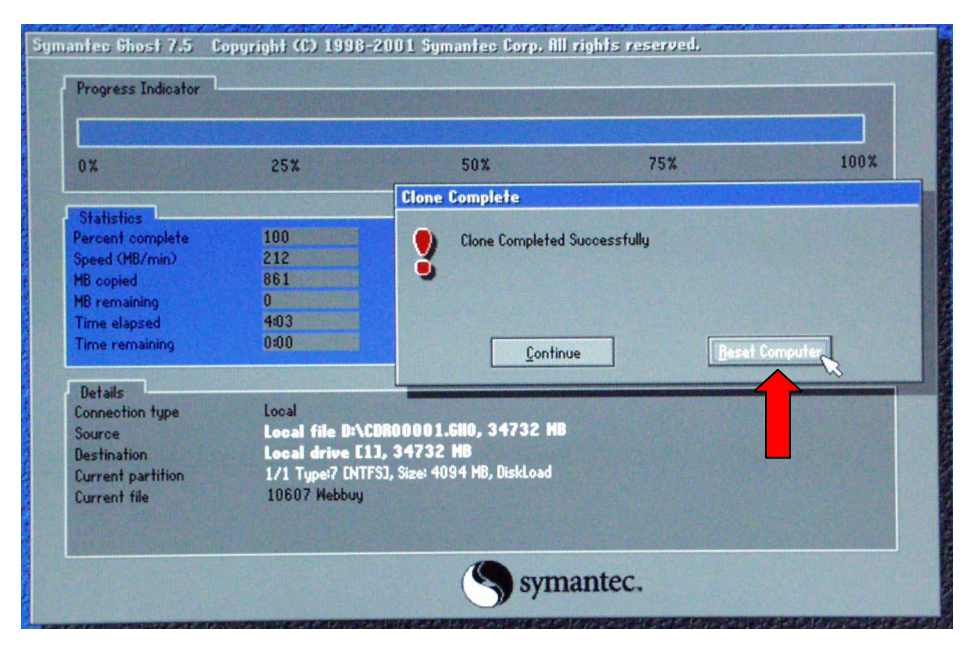

#### **Customer Site Setup**

- 1. After completing the previous instructions, and selecting **Reset Computer**, the system launches the **Welcome to Windows 2000 Setup Wizard**. Click on **Next**.
- 2. At the license window, select **I accept the agreement**, then click on **Next**.
- 3. At the **Personalizing your Software** window, enter the administrator's group name and organization (company). Click on **Next**.
- 4. Enter your **Product Key** in the spaces provided. Click on **Next**. (The Product Key license number is located with the Windows 2000 Server Software that came packaged with this kit.)
- 5. The computer name should be left unchanged unless you know the correct name. This name is determined by Windows 2000.

**Important!** The administrator password and confirmation should be *left blank*.

- 6. Click on **Next**.
- 7. Set the date and time, then click on **Next**.
- 8. Depending on your system configuration, the following **Welcome to the Found New Hardware Wizard** screen may display.

If is does display, continue with 8a - 8f. Otherwise, you are ready to load the MPS v3.0 application.

a. At the Welcome to the Found ... screen, click Next.

| Found New Hardware Wizard |                                                                                                    |
|---------------------------|----------------------------------------------------------------------------------------------------|
|                           | Welcome to the Found New<br>Hardware Wizard<br>This wizard helps you install a device driver for a<br>hardware device. |
|                           | To continue, click Next.                                                                                               |
|                           | < <u>B</u> ack Next> Cancel                                                                                            |

b. At the Install Hardware Device Drivers screen make sure the Search for a suitable driver for my device is selected. Then, click Next.

| Found New Hardware Wizard                                                                                                    |
|----------------------------------------------------------------------------------------------------|
| Install Hardware Device Drivers<br>A device driver is a software program that enables a hardware device to work with<br>an operating system.                                                    |
| This wizard will complete the installation for this device:                                                                                                    |
| AHT Xerox-DC12 PCI Printer Controller                                                                                                    |
| A device driver is a software program that makes a hardware device work. Windows<br>needs driver files for your new device. To locate driver files and complete the<br>installation click Next. |
| What do you want the wizard to do?                                                                                                    |
| Search for a suitable driver for my device (recommended)                                                                                                    |
| Display a list of the known drivers for this device so that I can choose a specific driver                                                                                                    |
|                                                                                                    |
| < <u>B</u> ack <u>N</u> ext > Cancel                                                                                                    |

c. At the **Locate Driver Files** screen, make sure **Specify a location** is selected, then click **Next**.

| Found New Hardware Wizard                                                                                       |                                                 |
|----------------------------------------------------------------------------------------------------|-------------------------------------------------|
| Locate Driver Files<br>Where do you want Windows to search for driver f                                         | iles?                                           |
| Search for driver files for the following hardware de                                                           | vice:                                           |
| AHT Xerox-DC12 PCI Printer Controller                                                                           |                                                 |
| The wizard searches for suitable drivers in its driver<br>any of the following optional search locations that y | database on your computer and in<br>ou specify. |
| To start the search, click Next. If you are searching<br>insert the floppy disk or CD before clicking Next.     | ) on a floppy disk or CD-ROM drive,             |
| Optional search locations:                                                                                      |                                                 |
| Floppy disk drives                                                                                              |                                                 |
| CD-ROM drives                                                                                                   |                                                 |
| Specify a location                                                                                              |                                                 |
| Microsoft Windows Update                                                                                        |                                                 |
|                                                                                                    | Back Next > Cancel                              |

d. At the Found New Hardware Wizard window, use the drop-down list box or browse to select Copy manufacturer's files from:
c:\AHT Drivers v3.0\DC12. Then, click OK.

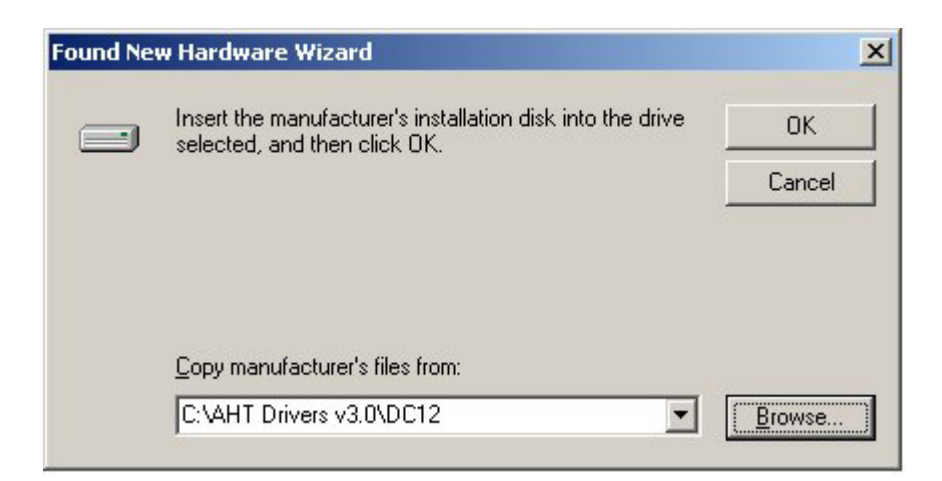

e. At the Driver Files Search Results screen, click Next.

| und New Ha                    | rdware Wizard                                                                             |
|-------------------------------|-------------------------------------------------------------------------------------------|
| <b>Driver File</b><br>The wiz | s Search Results<br>ard has finished searching for driver files for your hardware device. |
| The wiz                       | ard found a driver for the following device:                                              |
| $\diamond$                    | AHT Xerox-DC12 PCI Printer Controller                                                     |
| Windov                        | is found a driver for this device. To install the driver Windows found, click Next.       |
|                               | c:\winnt\inf\oem4.inf                                                                     |
|                               |                                                                                           |
|                               |                                                                                           |
|                               | < <u>B</u> ack <u>Next&gt;</u> Cancel                                                     |

f. At the **Completing the Found New Hardware Wizard** screen, click **Finish**.

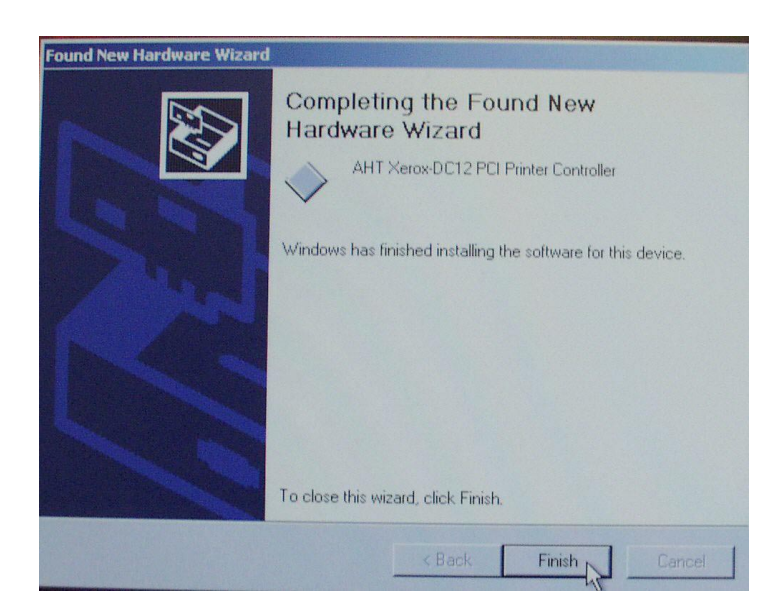

9. Reboot your system.

You are now ready to load the MPS v3.0 application. Refer to the MPS v3.0 Installation Instructions.

## **Technical Support**

If you have any problems upgrading your system, contact technical support for assistance at 1-800-821-2797.